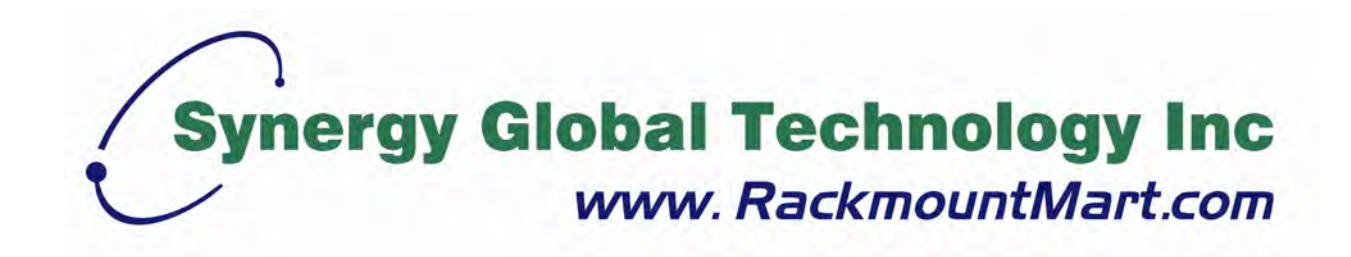

# Toll Free: 1-888-865-6888 Tel: 510-226-8368 Fax: 510-226-8968 Email: sales@RackmountMart.com

# **User Manual**

Matrix Cat6 IP KVM LCDK2012-31 / 41 / 42 LCDK2013-31 / 41 / 42

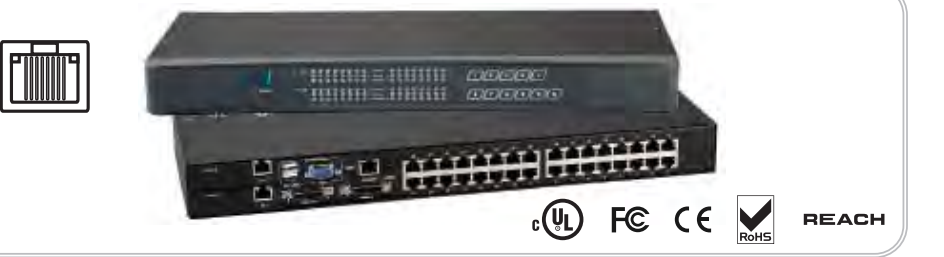

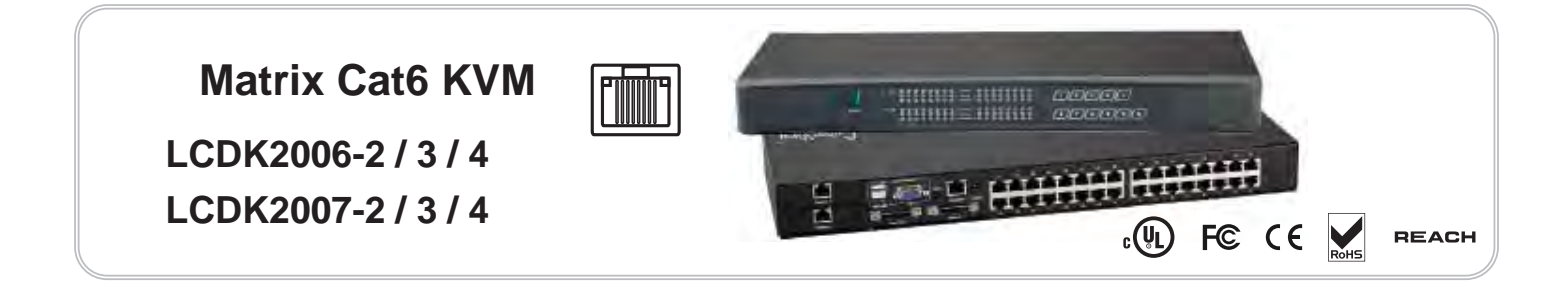

## Legal Information

First English printing, Jun 2021

Information in this document has been carefully checked for accuracy; however, no guarantee is given to the correctness of the contents. The information in this document is subject to change without notice. We are not liable for any injury or loss that results from the use of this equipment.

#### Safety Instructions

# Please read all of these instructions carefully before you use the device. Save this manual for future reference.

- Unplug equipment before cleaning. Don't use liquid or spray detergent; use a moist cloth.
- Keep equipment away from excessive humidity and heat. Preferably, keep it in an air-conditioned environment with temperatures not exceeding 40° Celsius (104° Fahrenheit).
- When installing, place the equipment on a sturdy, level surface to prevent it from accidentally falling and causing damage to other equipment or injury to persons nearby.
- When the equipment is in an open position, do not cover, block or in any way obstruct the gap between it and the power supply. Proper air convection is necessary to keep it from overheating.
- Arrange the equipment's power cord in such a way that others won't trip or fall over it.
- If you are using a power cord that didn't ship with the equipment, ensure that it is rated for the voltage and current labeled on the equipment's electrical ratings label. The voltage rating on the cord should be higher than the one listed on the equipment's ratings label.
- Observe all precautions and warnings attached to the equipment.
- If you don't intend on using the equipment for a long time, disconnect it from the power outlet to prevent being damaged by transient over-voltage.
- Keep all liquids away from the equipment to minimize the risk of accidental spillage. Liquid spilled on to the power supply or on other hardware may cause damage, fire or electrical shock.
- Only qualified service personnel should open the chassis. Opening it yourself could damage the equipment and invalidate its warranty.
- If any part of the equipment becomes damaged or stops functioning, have it checked by qualified service personnel.

#### What the warranty does not cover

- Any product, on which the serial number has been defaced, modified or removed.
- Damage, deterioration or malfunction resulting from:
  - Accident, misuse, neglect, fire, water, lightning, or other acts of nature, unauthorized product modification, or failure to follow instructions supplied with the product.
  - $\hfill\square$  Repair or attempted repair by anyone not authorized by us.
  - □ Any damage of the product due to shipment.
  - □ Removal or installation of the product.
  - $\hfill\square$  Causes external to the product, such as electric power fluctuation or failure.
  - $\hfill\square$  Use of supplies or parts not meeting our specifications.
  - $\Box$  Normal wear and tear.
  - $\hfill\square$  Any other causes which does not relate to a product defect.
- Removal, installation, and set-up service charges.

#### **Regulatory Notices Federal Communications Commission (FCC)**

This equipment has been tested and found to comply with the limits for a Class B digital device, pursuant to Part 15 of the FCC rules. These limits are designed to provide reasonable protection against harmful interference in a residential installation.

Any changes or modifications made to this equipment may void the user's authority to operate this equipment. This equipment generates, uses, and can radiate radio frequency energy and, if not installed and used in accordance with the instructions, may cause harmful interference to radio communications.

However, there is no guarantee that interference will not occur in a particular installation. If this equipment does cause harmful interference to radio or television reception, which can be determined by turning the equipment off and on, the user is encouraged to try to correct the interference by one or more of the following measures:

- Re-position or relocate the receiving antenna.
- Increase the separation between the equipment and receiver.
- Connect the equipment into an outlet on a circuit different from that to which the receiver is connected.

# Contents

# < Part. 1 > Matrix Cat6 *IP* KVM

# LCDK2012-31 / 41 / 42 LCDK2013-31 / 41 / 42

| 1.1 | Package Contents                          | P.1     |
|-----|-------------------------------------------|---------|
| 1.2 | KVM port & Cat6 dongle connection         | P.2     |
| 1.3 | IP, Remote & Local console connection     | P.3 - 4 |
| 1.4 | IP console setting                        | P.5     |
| 1.5 | Important Preconfiguration for IP console | P.6 - 8 |
| 1.6 | KVM Cascade                               | P.9     |
| 1.7 | Specifications                            | P.10    |
|     |                                           |         |

# < Part. 2 > Matrix Cat6 KVM

# LCDK2006-2 / 3 / 4 LCDK2007-2 / 3 / 4

| 2.1 | Package Contents                          | P.11 - 12 |
|-----|-------------------------------------------|-----------|
| 2.2 | KVM port & Cat6 dongle connection         | P.13      |
| 2.3 | Local console & remote console connection | P.14 - 15 |
| 2.4 | KVM Cascade                               | P.16      |
| 2.5 | Specifications                            | P.17      |
|     |                                           |           |

# < Part. 3 > Matrix Cat6 KVM Usage

| 3.1 | KVM Button                         | P.18 |
|-----|------------------------------------|------|
| 3.2 | Password                           | P.19 |
| 3.3 | KVM OSD                            | P.20 |
| 3.4 | KVM Hotkey & Remote Console Hotkey | P.21 |

# **Before Installation**

- It is very important to mount the equipment in a suitable cabinet or on a stable surface.
- Make sure the place has a good ventilation, is out of direct sunlight, away from sources of excessive dust, dirt, heat, water, moisture and vibration.

# Unpacking

The equipment comes with the standard parts shown in package content. Check and make sure they are included and in good condition. If anything is missing, or damaged, contact the supplier immediately.

# Installation for standalone KVM

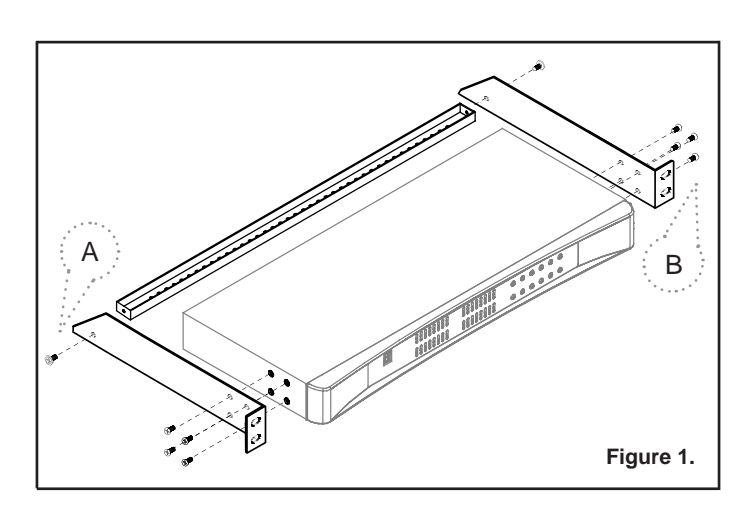

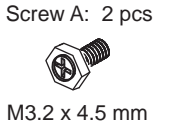

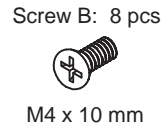

Install each bracket using screws

provided shown in Figure 1.

Fix the KVM into the rack

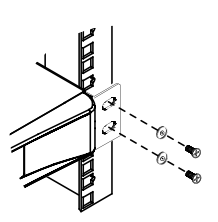

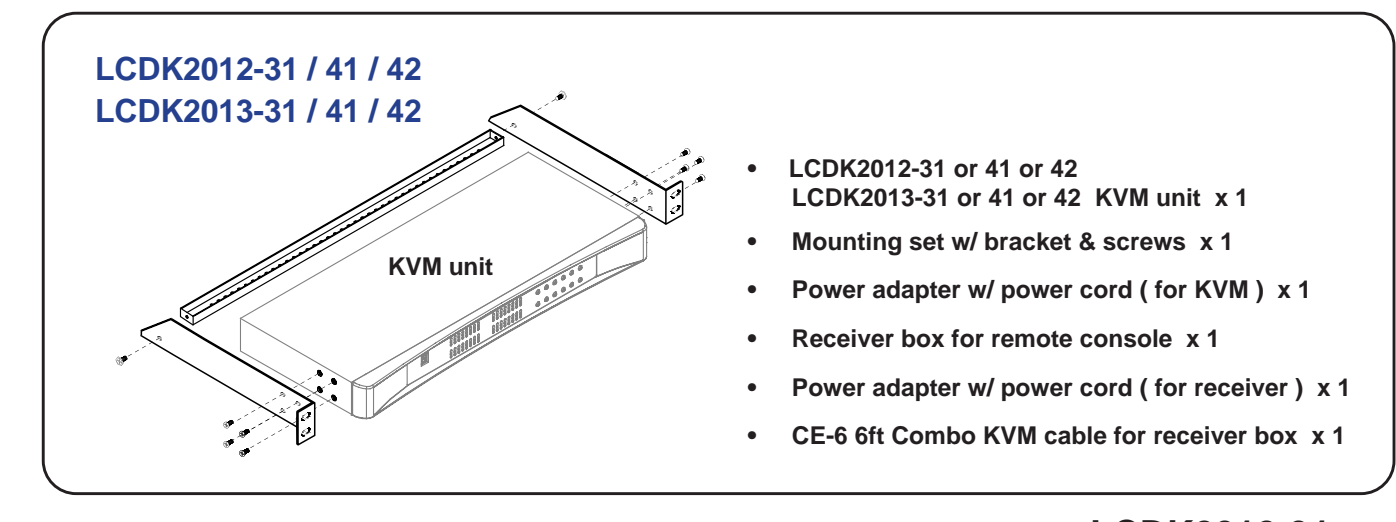

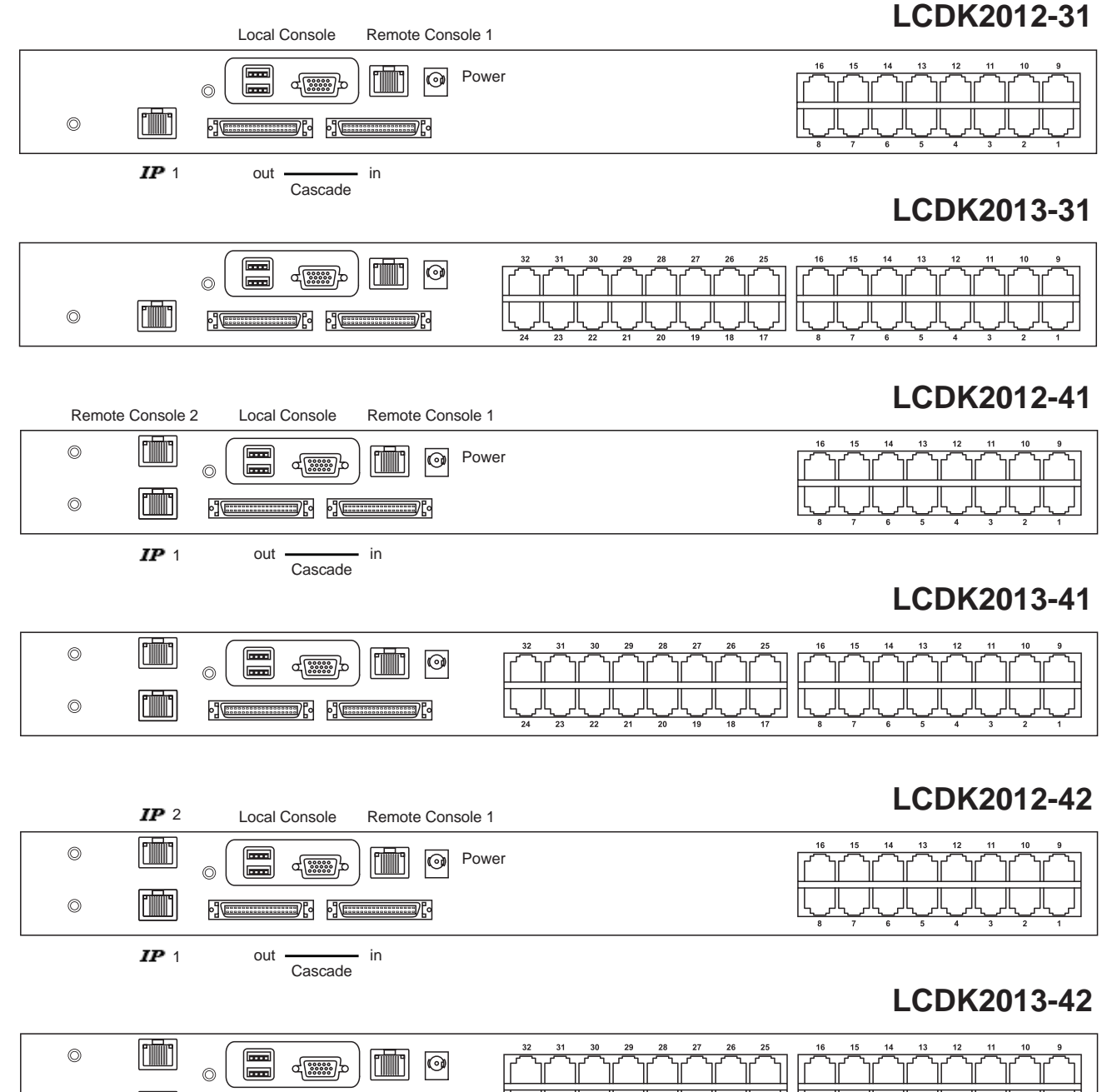

 $\bigcirc$ 

# < 1.2 > KVM port & Cat6 dongle connection

#### Matrix Cat6 IP KVM

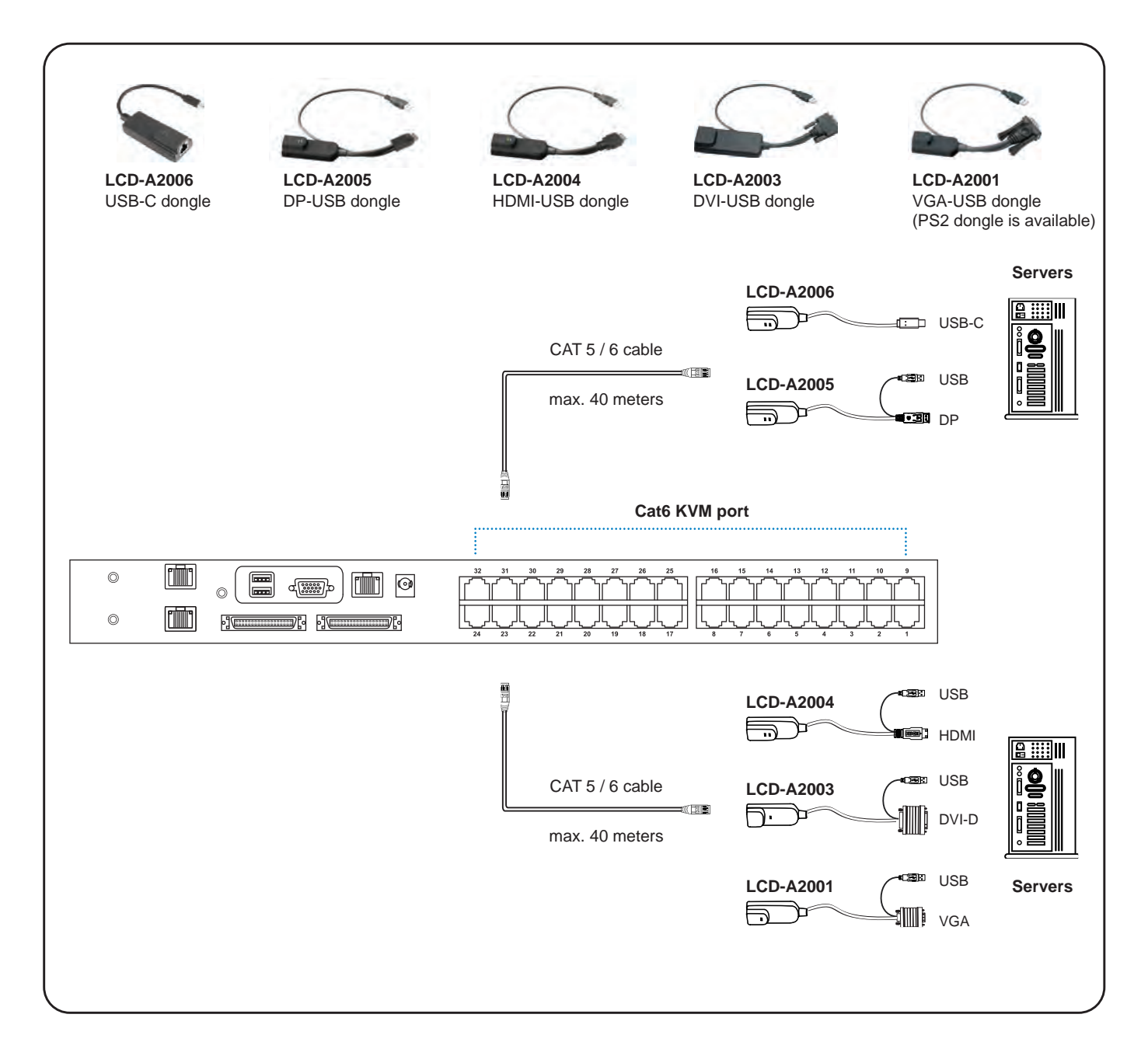

### **Cat6 Dongle**

| Resolution Support | Frequency<br>(Hz) |
|--------------------|-------------------|
| 1920 x 1080        | 60                |
| 1600 x 1200        | 60                |
| 1440 x 900         | 60                |
| 1280 x 1024        | 60                |
| 1024 x 768         | 60 / 70 / 75      |

# < 1.3 > IP, Remote & Local console connection Matrix Cat6 IP KVM

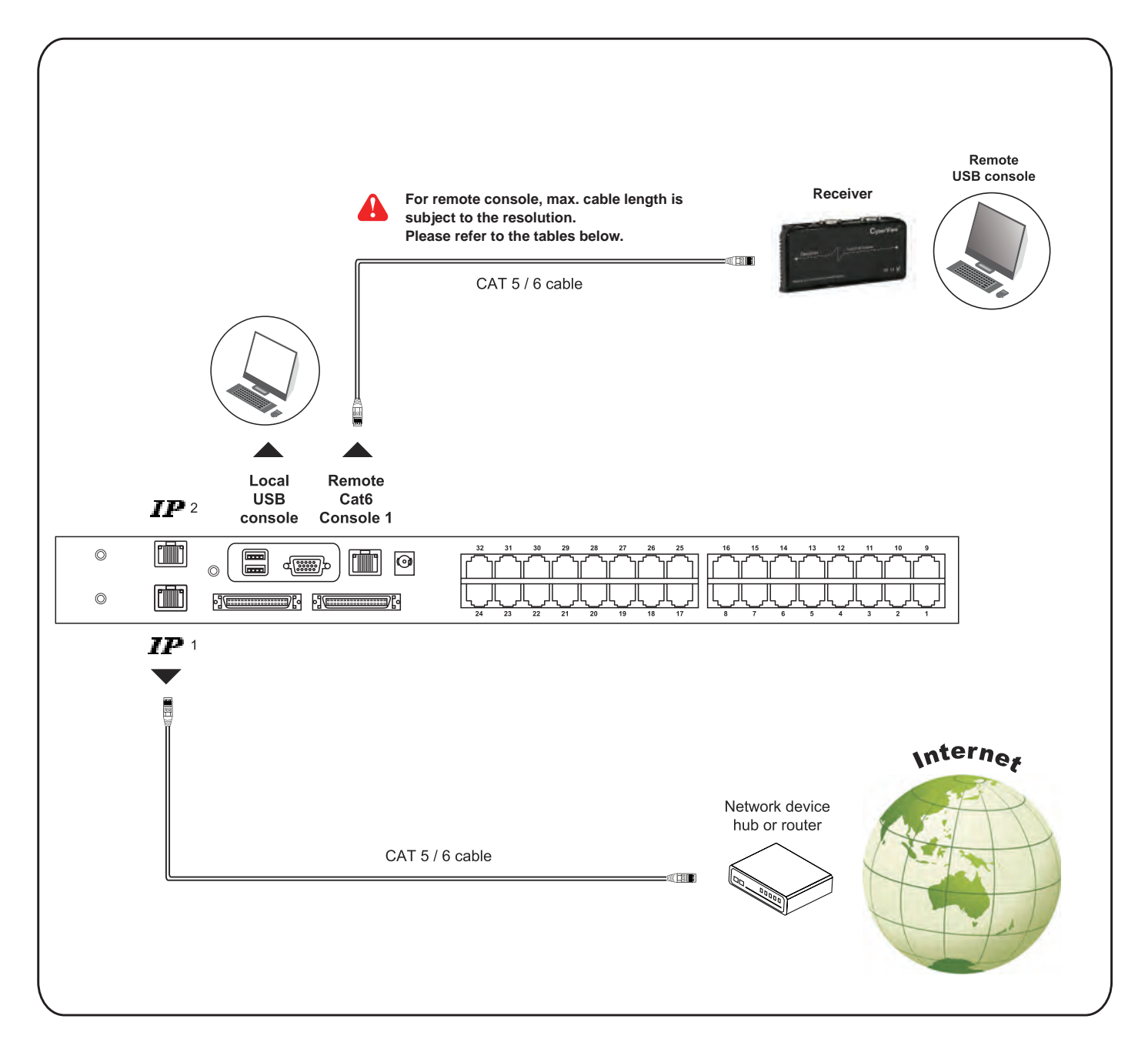

#### **IP Console**

| Resolution Support | Frequency<br>(Hz) |
|--------------------|-------------------|
| 1600 x 1200        | 60                |
| 1280 x 1024        | 60                |
| 1024 x 768         | 60 / 70 / 75      |

#### **Remote Console**

| Resolution Support | Frequency<br>(Hz) | Max. Cat6 Cable<br>Length ( M ) |
|--------------------|-------------------|---------------------------------|
| 1920 x 1080        | 60                | 50                              |
| 1920 x 1200        | 60                | 50                              |
| 1600 x 1200        | 60                | 100                             |
| 1440 x 900         | 60                | 100                             |
| 1280 x 1024        | 60                | 150                             |
| 1024 x 768         | 60 / 70 / 75      | 150                             |

### How to use a receiver to connect a remote console

#### Matrix Cat6 IP KVM

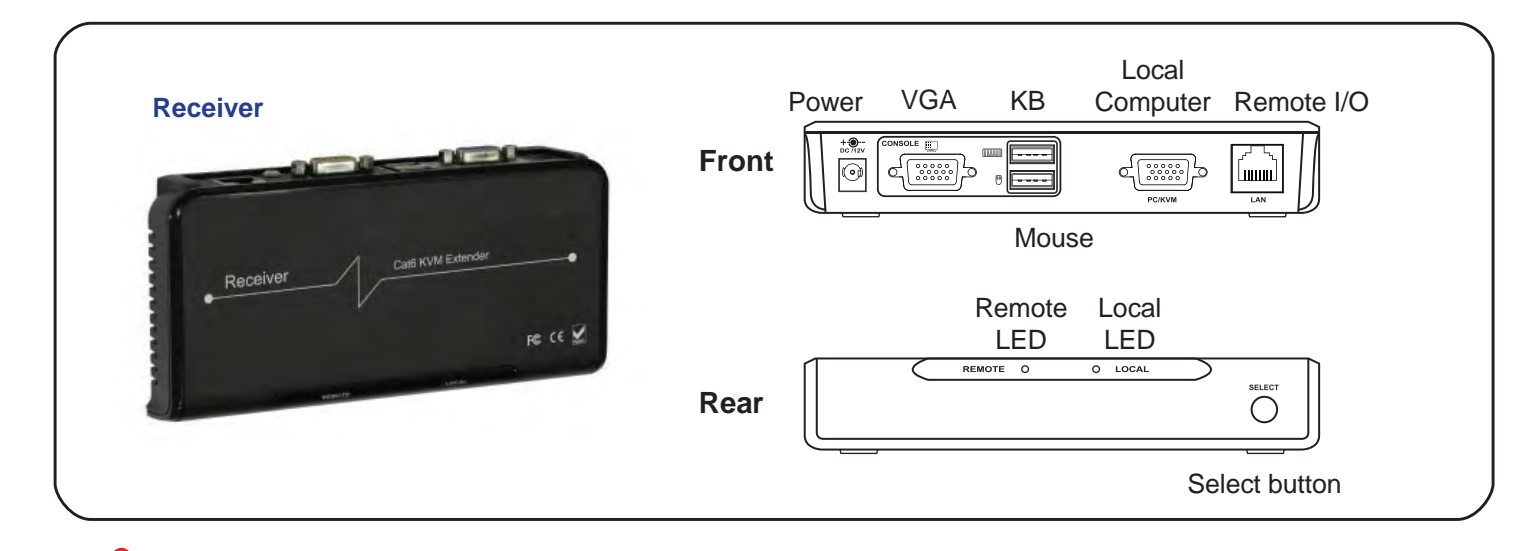

The receiver provides a hotkey function for remote console. Please refer to P.21

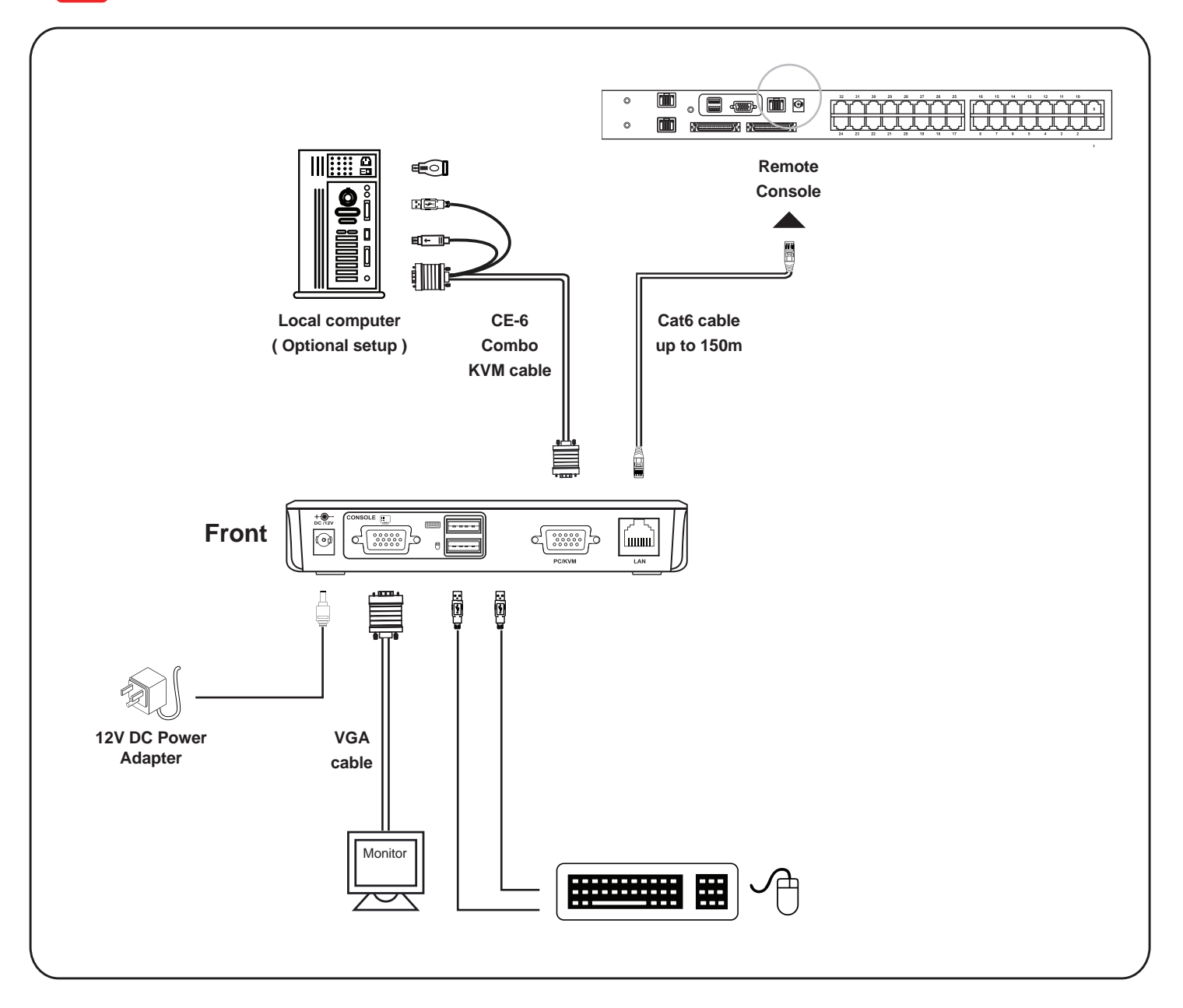

# < 1.4 > IP console setting

After the cable connection, please take the following steps to configure the IP KVM :

1. Download IPKVMsetup.exe from the link:

http://www.rackmountmart.com/downloads.html

2. Double click IPKVMsetup.exe to configure the IP KVM by device setup as below.

| Device                  |                              | Network Configuration      |                      |
|-------------------------|------------------------------|----------------------------|----------------------|
| Device MAC address      | C8:EE:08:00:00:7E            | IP auto configuration      | None                 |
|                         | Refresh Devices              | IP address                 | 192.168.1.22         |
| Device Type             |                              | Subnet mask                | 255,255,255,0        |
| Enable WLAN Config      | guration (WLAN Devices only) | Gateway                    | 0.0.0,0              |
| Authentication          |                              | Wireless LAN Configuration |                      |
| Super user login        |                              | Wineless LAN ESSID         |                      |
| Super user password     | ?                            |                            | Enable WEP anotyphon |
| New super user password |                              | wireless LAN WEP hay       |                      |
| New password (confirm)  |                              | Query Device               | Setup Device         |
|                         |                              |                            |                      |

- 3. Click Refresh Device to search the connected IP KVM
- 4. Select the M.A.C. address, which you want to setup, then click Query Device
- 5. Enter Super user login. The default is super
- 6. Enter Super user password. The default is pass
- 7. Enter the new super user password
- 8. Re-enter the new password

9. Change the desired IP address / Subnet mask / Gateway, then click Setup Device to confirm the setting to IP KVM

- 10. The default address is as below:--
- The single IP KVM model, such as MU-IP3213 http://192.168.1.22
- The dual IP KVM model, such as MU-IP3224 http://192.168.1.22 (for 1st IP)

http://192.168.1.23 (for 2nd IP)

- 11. Open Internet Explorer (I.E.), version 6.0 or above
- 12. Enter the IP KVM address into the address bar
  - For Single IP http://192.168.1.22
  - For Dual IP http://192.168.1.22 ( for 1st IP ) http://192.168.1.23 ( for 2nd IP )
- 13. Enter username ( default is super ) Password ( default is pass )

| usemanie       |       |
|----------------|-------|
| a contraine. I |       |
| Password       | <br>1 |

14. After successful login to IP KVM, the user will enter the main page of IP KVM

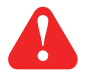

The setting is enough for intranet. If the users access KVM GUI via internet, please ask MIS for assistance and download IP KVM user manual from the link : http://www.rackmountmart.com/downloads.html

# < 1.5 > Important Preconfiguration for IP console

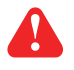

You must complete the following tasks after the IP console setting is performed.

#### (1) TARGET SERVER SETUP \*\*Servers connected to KVM

#### Resolution

The IP KVM remote console recognizes several varieties of video display formats with resolutions up to 1600 x 1200 @60Hz. (Refer to the User Manual for a list of supported video formats). Minimize bandwidth by setting the target server's video resolution to the minimum setting required for your remote monitoring application.

The following video modes are recommended:

- (i) 1024 x 768 @ 60Hz
- (ii) 1280 x 1024 @ 60Hz

On a Windows target server system, select Control Panel > Display > Settings. Modify the screen resolution value as necessary.

#### Mouse

Use generic mouse drivers for optimum mouse control during remote sessions. Set the mouse pointer speed to a middle setting with no acceleration or snap-to effects.

On a Windows target server system, select Control Panel > Mouse > Pointer Options Set the pointer speed to medium and disable Enhanced pointer precision

For Linux GUIs, set the mouse acceleration to exactly 1 and the threshold to exactly 1.

If your keyboard keeps repeating keys when it is plugged into the KVM. Please follow either one below :

#### ( a. )

Enable key release timeout if you experience duplicated keystrokes during poor network performance.

- login to IP KVM remote console
- go to Interfaces KVM settings > Keyboard / Mouse
- click the Key Release Timeout
- adjust Timeout after if necessary

#### (b.)

Reduce video bandwidth usage if you experience duplicated keystrokes during poor network

- login to IP KVM remote console
- go to Interfaces KVM Settings > User Console > Transmission Encoding,
- select Manually
- adjust Compression to [0-none] and Color depth to [8-bit 256 col]

# < 1.5 > Important Preconfiguration for IP console

#### (2) REMOTE CLIENT COMPUTER SETUP

The remote client computer must have a web browser ( such as Microsoft Internet Explorer, Mozilla Firefox, and Netscape Navigator ) and a Java Virtual Machine ( version 1.4 or higher ) installed. Enable Java on the web browser.

#### JAVA Update for IP KVM

Due to the latest update from Java security, customer may face the "JAVA Block" message while accessing the remote console over IP as below :

| Failed to<br>The appli | validate certifica<br>cation will not be | te.<br>executed. |                  |
|------------------------|------------------------------------------|------------------|------------------|
| Name:                  | nn.pp.rc.RemoteConsole                   | Applet           |                  |
| Location:              | http://192.168.1.22                      |                  |                  |
|                        |                                          | OK               | More Information |

If it said so, please download the latest IP KVM firmware (version aust-i11-150608) from the link below : http://www.rackmountmart.com/downloads.html

Then follow the attached steps to update the firmware.

#### Firmware Update Steps

- 1) Download the latest IP KVM firmware (version aust-i11-150608) from the link http://www.rackmountmart.com/downloads.html
- 2) Login the IP KVM
- 3) Click < Update Firmware >
- 4) Click < Browse > to select the firmware file
- 5) Click < Upload >

| a provident design                                                                                                    | D-321 Dies | 4           | n 0.0      |
|----------------------------------------------------------------------------------------------------|------------|-------------|------------|
| Norma Commis                                                                                                    |            |             | <u>A</u> . |
| Remote Console<br>User Haragement<br>NVM Sectoge<br>Device Settings<br>V Jaardanance<br>Device Settings<br>V Jaardanance<br>Device Settings<br>User Settings<br>Setting<br>Setting |            | Treven Cir. |            |
|                                                                                                    |            |             |            |

#### 6) Click < Update >

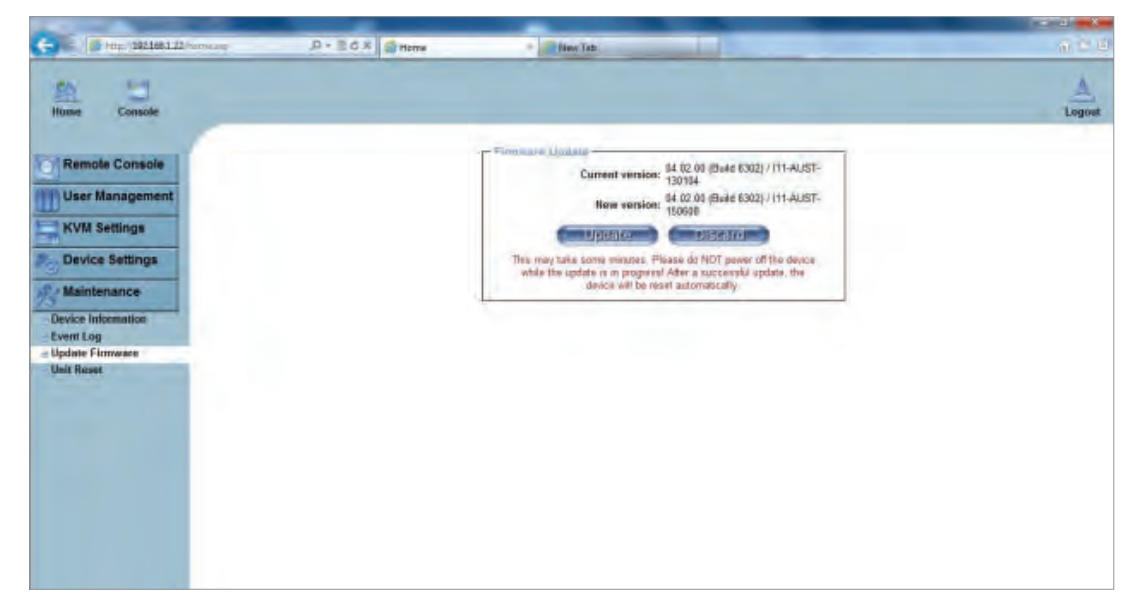

After the firmware has been updated, IP KVM will reset automatically.

After one minute, you will be redirected to the Login page and requested to login again.

| 📥 en 🖉 na real | BLD. unitary                                                                 | · Z Nice Tate                                                                                                    | ń * 0  |
|----------------|------------------------------------------------------------------------------|----------------------------------------------------------------------------------------------------|--------|
| Itome Consol   |                                                                              |                                                                                                    | Logout |
|                | Firmware updated successfully.<br>The device will be reset in a few seconds. |                                                                                                    |        |
|                | - Antra - You<br>man                                                         | should be automatically redirected to the login page in 1 wate If this does not work, whe this light to the login page |        |
|                |                                                                              |                                                                                                    |        |
|                |                                                                              |                                                                                                    |        |
|                |                                                                              |                                                                                                    |        |
|                |                                                                              |                                                                                                    |        |
|                |                                                                              |                                                                                                    |        |
|                |                                                                              |                                                                                                    |        |
|                |                                                                              |                                                                                                    |        |

- Completed

# < 1.6 > KVM Cascade

- Cascade up to 8 levels, 256 servers
- Cascading multiple KVM with LCD-A1024 cascade cable.

Cascaded KVMs from level 2 to 8 must be the models of LCDK2004-2/LCDK2005-2 or LCDK2006-2/LCDK2007-2

When multiple matrix KVMs cascade together, the master KVM at level 1 will take all control of other slave KVM switches (e.g. level 2 to 8).

The slave matrix KVM will be as a port expansion module of the master matrix KVM, the original remote console on slave KVM will be sacrificed and disabled.

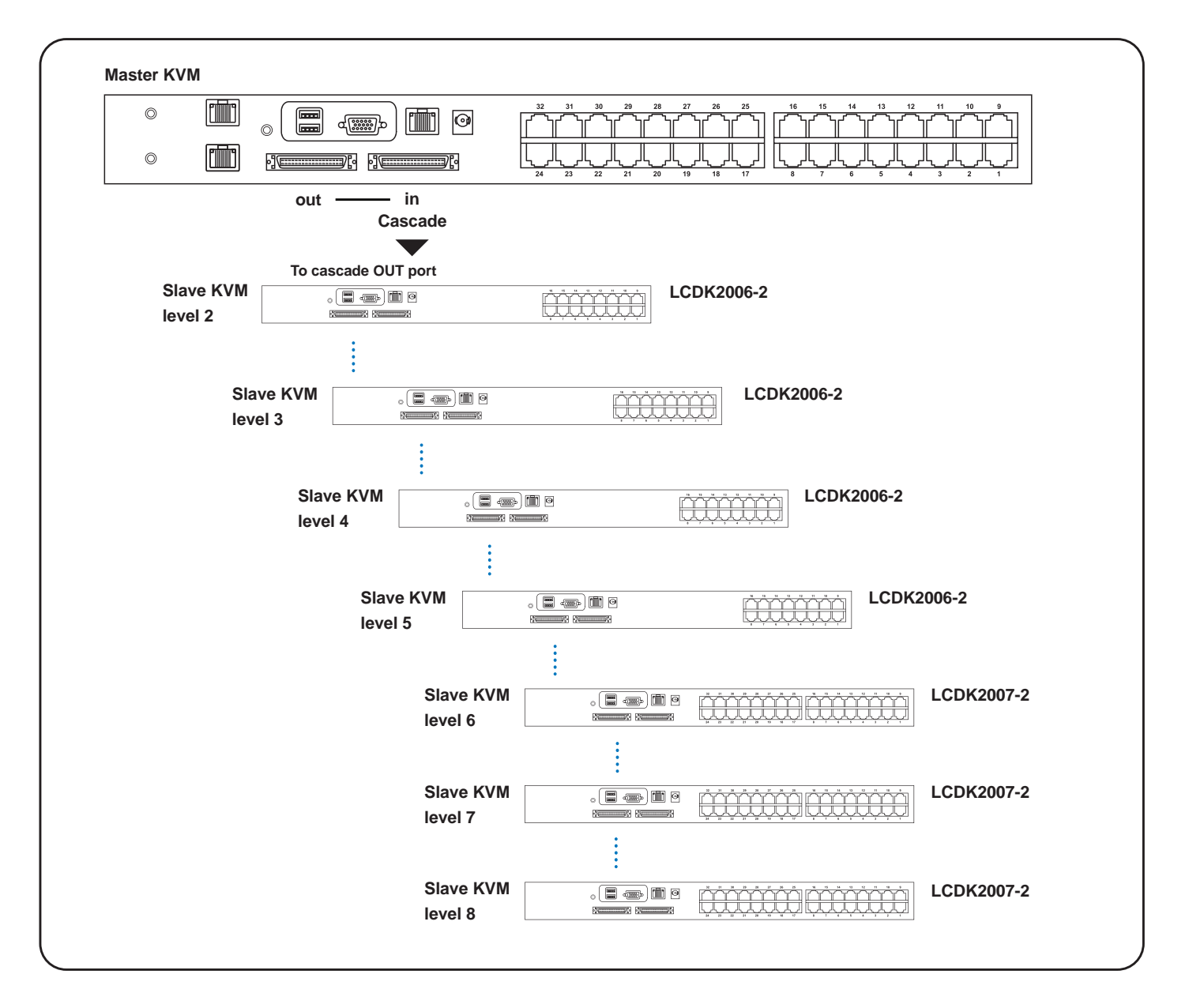

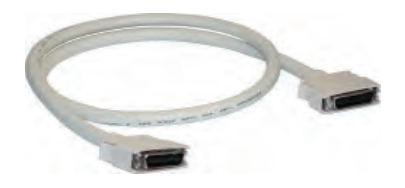

# LCD-A1024

8ft Matrix KVM cascade cable

## Matrix Cat6 IP KVM

| .7 > Specificatio       | ons                           | Matrix C                                        |  |  |
|-------------------------|-------------------------------|-------------------------------------------------|--|--|
|                         | LCDK2012-31 / 4               | 41 / 42                                         |  |  |
|                         | LCDK2013-31 / 4               | 41 / 42                                         |  |  |
| KVM Port                |                               |                                                 |  |  |
| Number of ports :       | 16 or 32                      |                                                 |  |  |
| Connector :             | RJ-45                         |                                                 |  |  |
| Connectivity :          | DVI-D / VGA connector dongl   | e up to 40 meters (132 feet) via Cat6 / Cat5 ca |  |  |
| Local Console           |                               |                                                 |  |  |
| Monitor port :          | DB15-pin VGA                  |                                                 |  |  |
| Keyboard & mouse port : | 2 x USB type connector for ke | eyboard & mouse                                 |  |  |
| Resolution support :    | 16: 9 - max. 1920 x 1080      |                                                 |  |  |
|                         | 16:10 - max. 1920 x 1200      |                                                 |  |  |
|                         | 4: 3 - max. 1600 x 1200       |                                                 |  |  |
| Cat6 Remote Console     |                               |                                                 |  |  |
| Number of remote port : | 1                             |                                                 |  |  |
| Monitor port :          | DB15-pin VGA                  |                                                 |  |  |
| Keyboard & mouse port : | 2 x USB type connector for ke | yboard & mouse                                  |  |  |
| Remote I/O :            | RJ45 via Cat5 / Cat5e / Cat6  | cable up to 500 feet                            |  |  |
| Resolution support :    | 16: 9 - max. 1920 x 1080      |                                                 |  |  |
|                         | 16:10 - max. 1920 x 1200      |                                                 |  |  |
|                         | 4: 3 - max. 1600 x 1200       |                                                 |  |  |
| IP Remote Console       |                               |                                                 |  |  |
| Number of IP console:   | 1 for LCDK2012-31/41, LCDK20  | 13-31/41                                        |  |  |
| Llear management :      | 2 for LCDK2012-42, LCDK2013-  | 42                                              |  |  |
| Browser :               | Internet Explorer Firefox Saf | ari                                             |  |  |
| Security :              |                               |                                                 |  |  |
|                         | R 145 Ethernet ner IP console |                                                 |  |  |
| Resolution support :    | 4: 3 - max 1600 x 1200        |                                                 |  |  |
| Expansion :             | 4. 5 - 111dX. 1000 X 1200     |                                                 |  |  |
| Compatibility           |                               |                                                 |  |  |
| Hardware ·              | HP / IBM / Dell PC Serve      | er and Blade Server                             |  |  |
|                         | SUN / Mac                     |                                                 |  |  |
| OS Support :            | Windows / Linux / Unix / I    | /lac OS                                         |  |  |
| Power                   |                               |                                                 |  |  |
| Input :                 | AC power adapter              |                                                 |  |  |
| Consumption :           | Max. 34W                      |                                                 |  |  |
| Regulatory              |                               |                                                 |  |  |
| Safety :                | cUL, FCC & CE certified       |                                                 |  |  |
| Environment :           | RoHS3 & REACH compliant       |                                                 |  |  |
| Environmental           | Operating                     | Storage / Non-operating                         |  |  |
| Temperature :           | 0 to 55°C degree              | -20 to 60°C degree                              |  |  |
| Humidity :              | 20~90%, non-condensing        | 5~90%, non-condensing                           |  |  |
| Altitude :              | 16,000 ft                     | 40,000 ft                                       |  |  |
| Shock :                 | -                             | 10G acceleration (11ms duration)                |  |  |
| Vibration :             | -                             | 10~300Hz 0.5G RMS random vibration              |  |  |
| Product Information     |                               |                                                 |  |  |
| Dimension (W x D x H) : | 443 x 171 x 44 mm / 17.4 x    | 6.7 x 1.73 inch                                 |  |  |
| Net weight:             | 3 kg / 65 lb                  |                                                 |  |  |

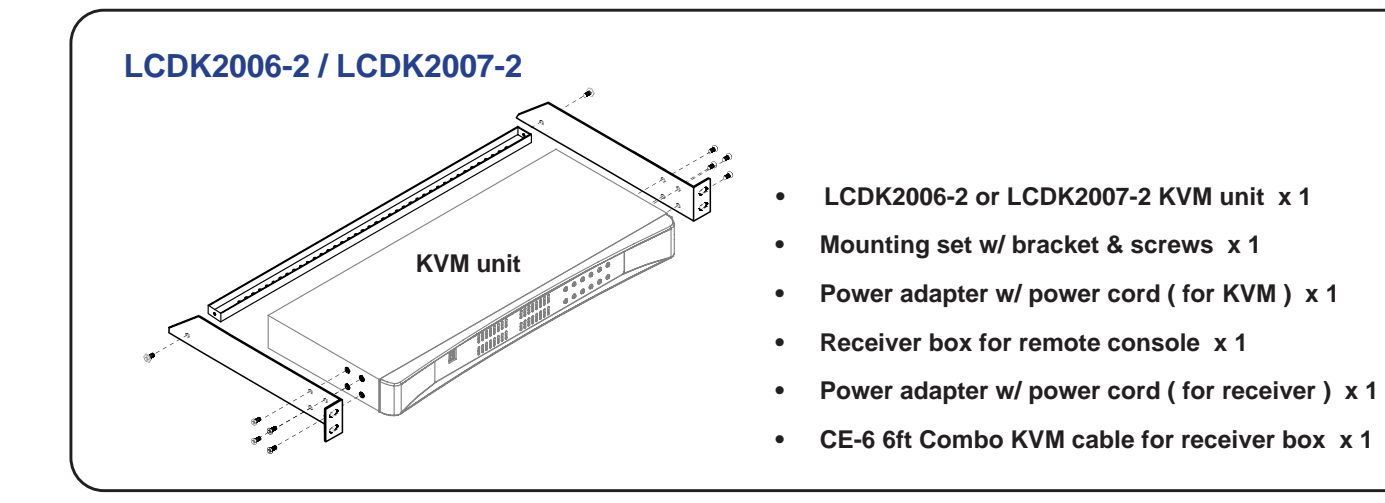

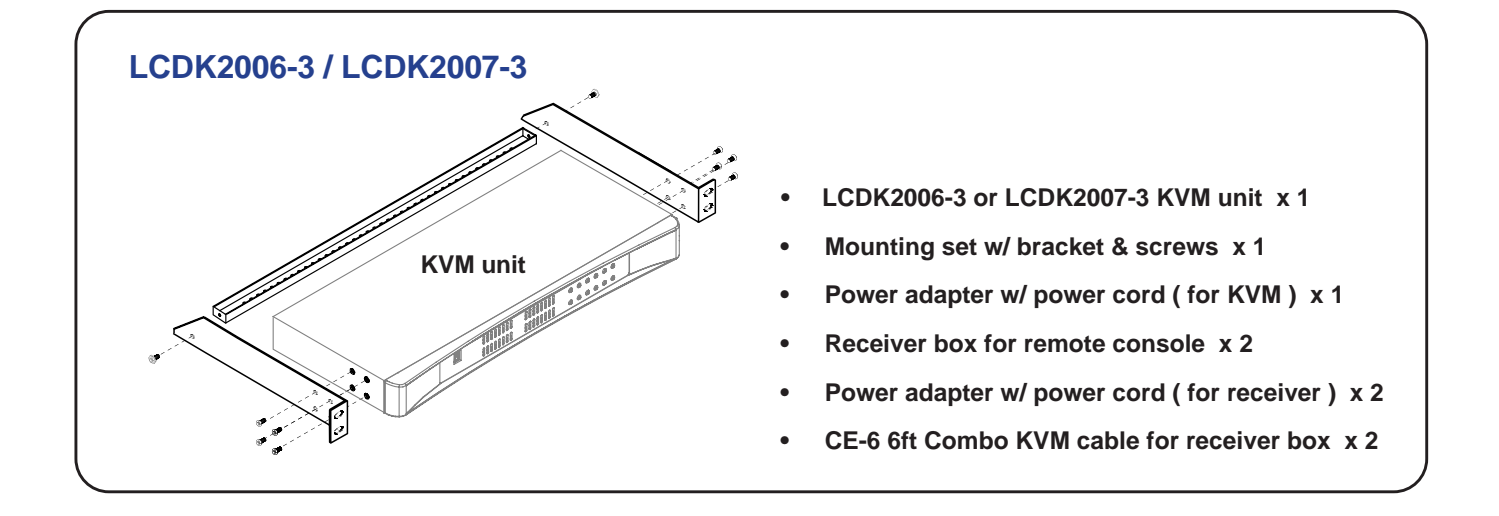

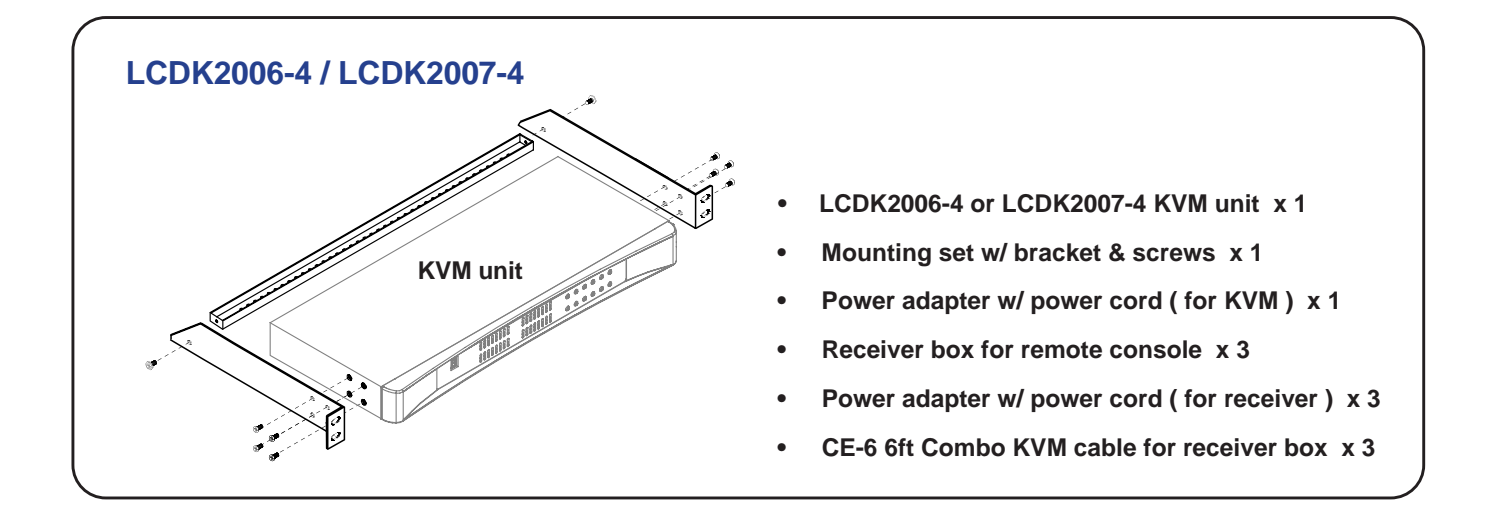

## Matrix Cat6 KVM

# LCDK2006-2

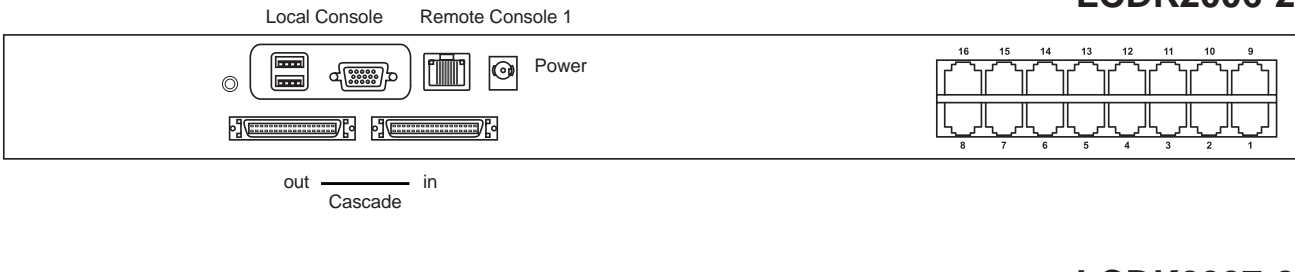

# LCDK2007-2

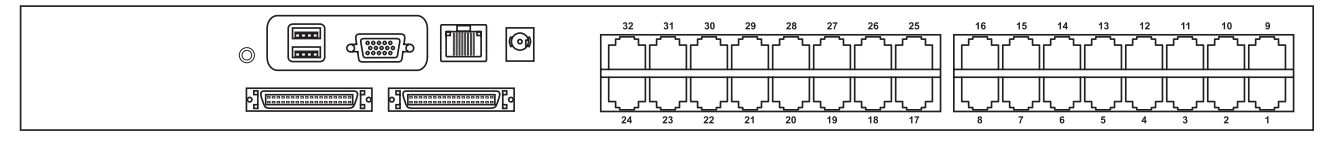

# LCDK2006-3

|          | Local Console Remote Console 1 |                                                                                                    |
|----------|--------------------------------|----------------------------------------------------------------------------------------------------|
|          |                                | $\begin{bmatrix} 16 & 15 & 14 & 13 & 12 & 11 & 10 & 9 \\ \hline & & & & & & & & \\ \hline & & & & & & & &$ |
| Remote-2 | out — in<br>Cascade            |                                                                                                    |

# LCDK2007-3

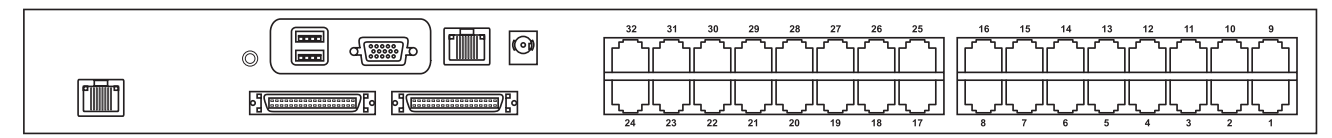

# LCDK2006-4

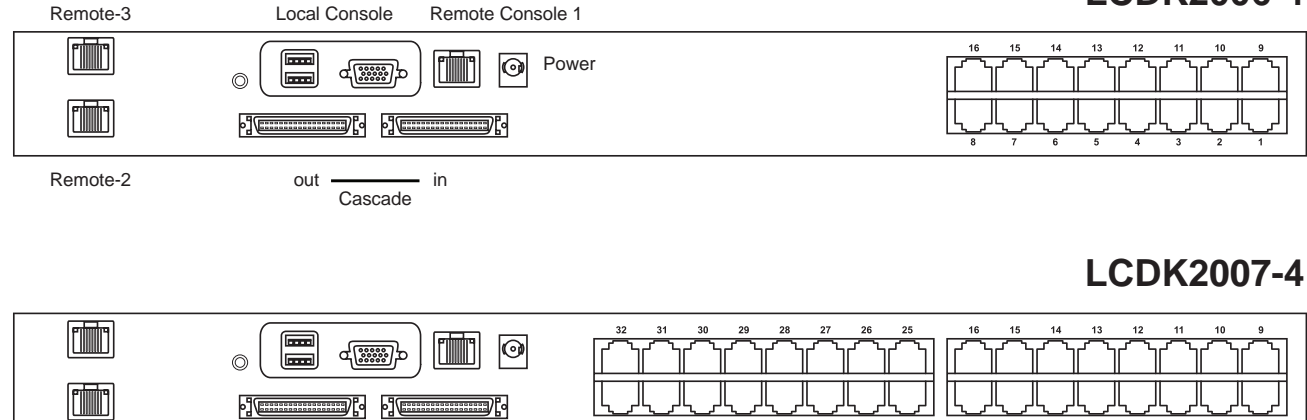

# < 2.2 > KVM port & Cat6 dongle connection

#### Matrix Cat6 KVM

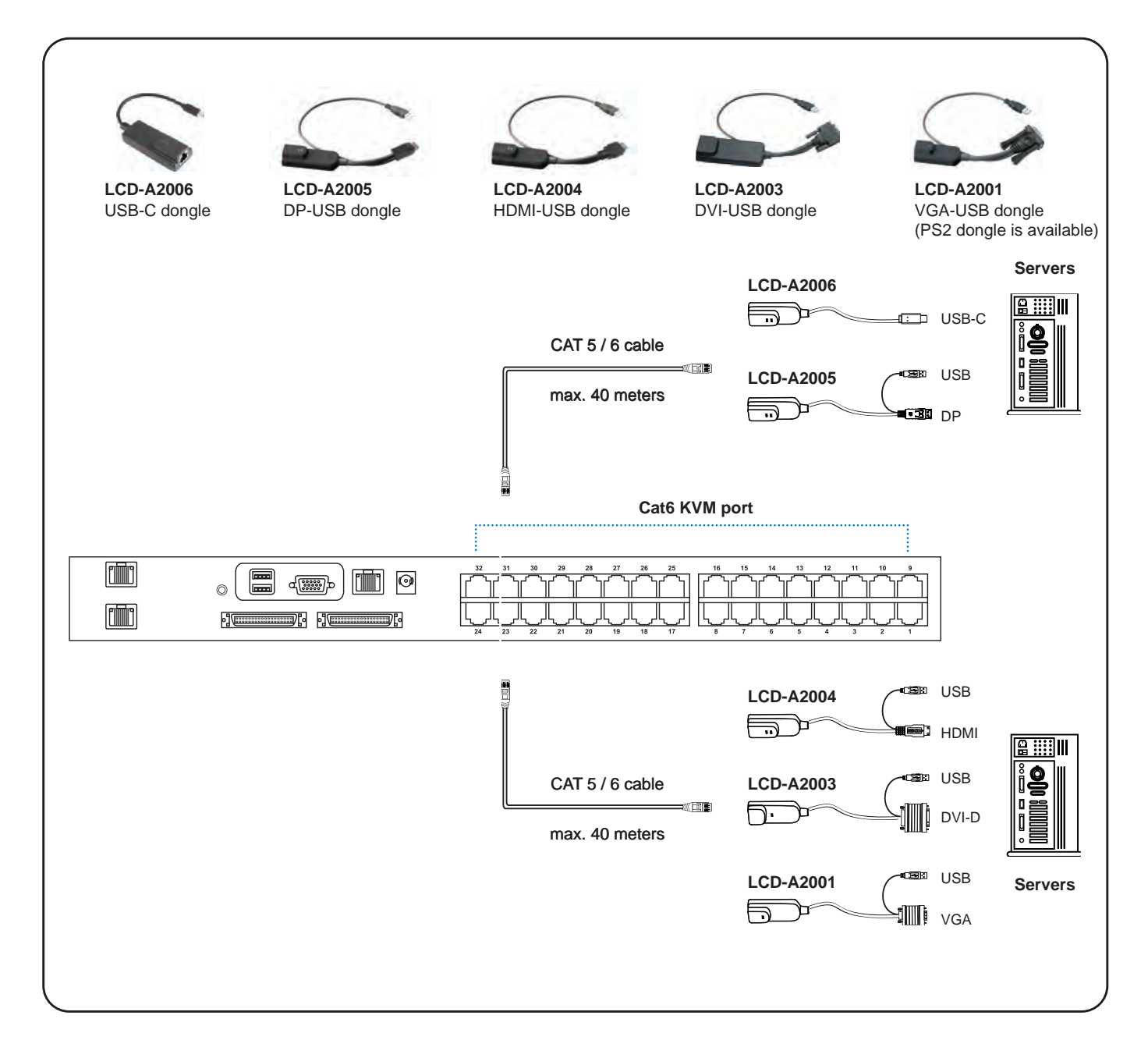

#### **Cat6 Dongle**

| Resolution Support | Frequency<br>(Hz) |
|--------------------|-------------------|
| 1920 x 1080        | 60                |
| 1600 x 1200        | 60                |
| 1440 x 900         | 60                |
| 1280 x 1024        | 60                |
| 1024 x 768         | 60 / 70 / 75      |

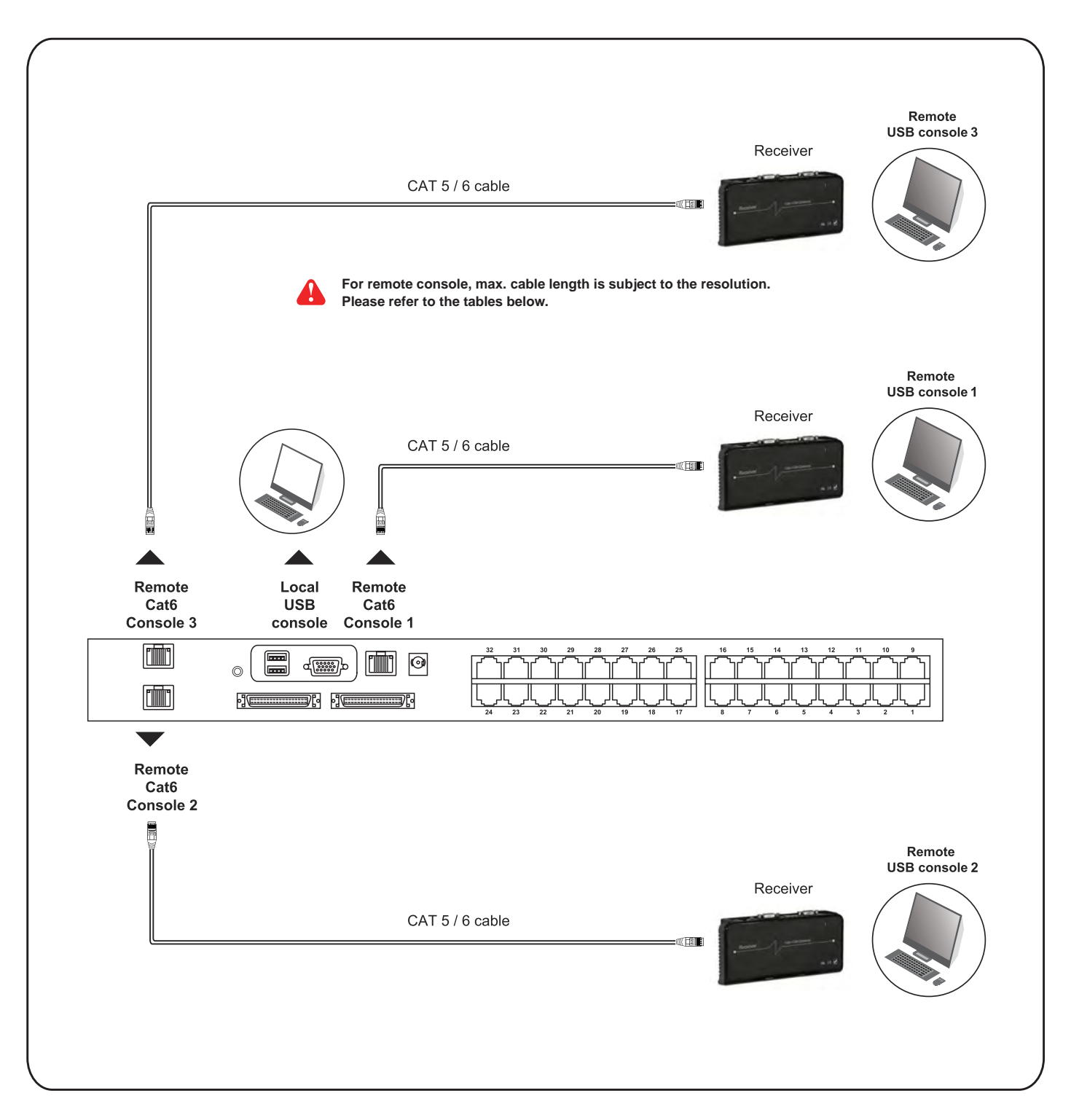

#### **Remote Console**

| Resolution Support | Frequency<br>(Hz) | Max. Cat6 Cable<br>Length ( M ) |
|--------------------|-------------------|---------------------------------|
| 1920 x 1080        | 60                | 50                              |
| 1920 x 1200        | 60                | 50                              |
| 1600 x 1200        | 60                | 100                             |
| 1440 x 900         | 60                | 100                             |
| 1280 x 1024        | 60                | 150                             |
| 1024 x 768         | 60 / 70 / 75      | 150                             |

## How to use a receiver to connect a remote console

#### Matrix Cat6 KVM

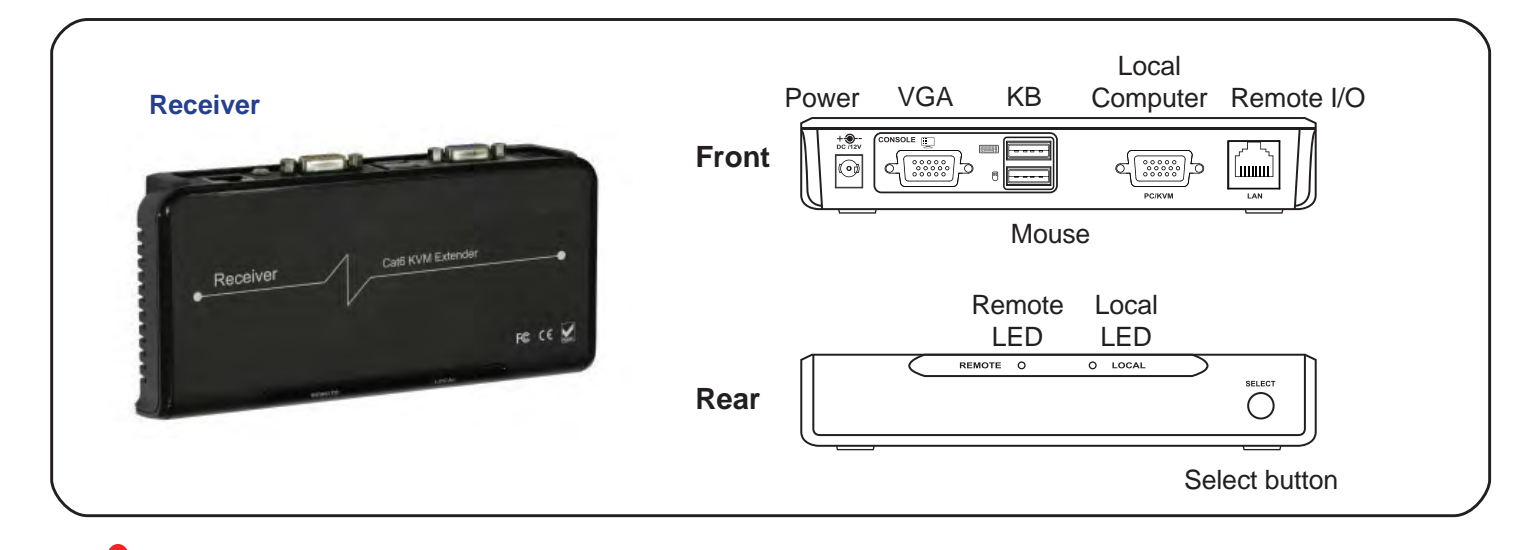

The receiver provides a hotkey function for remote console. Please refer to P.21

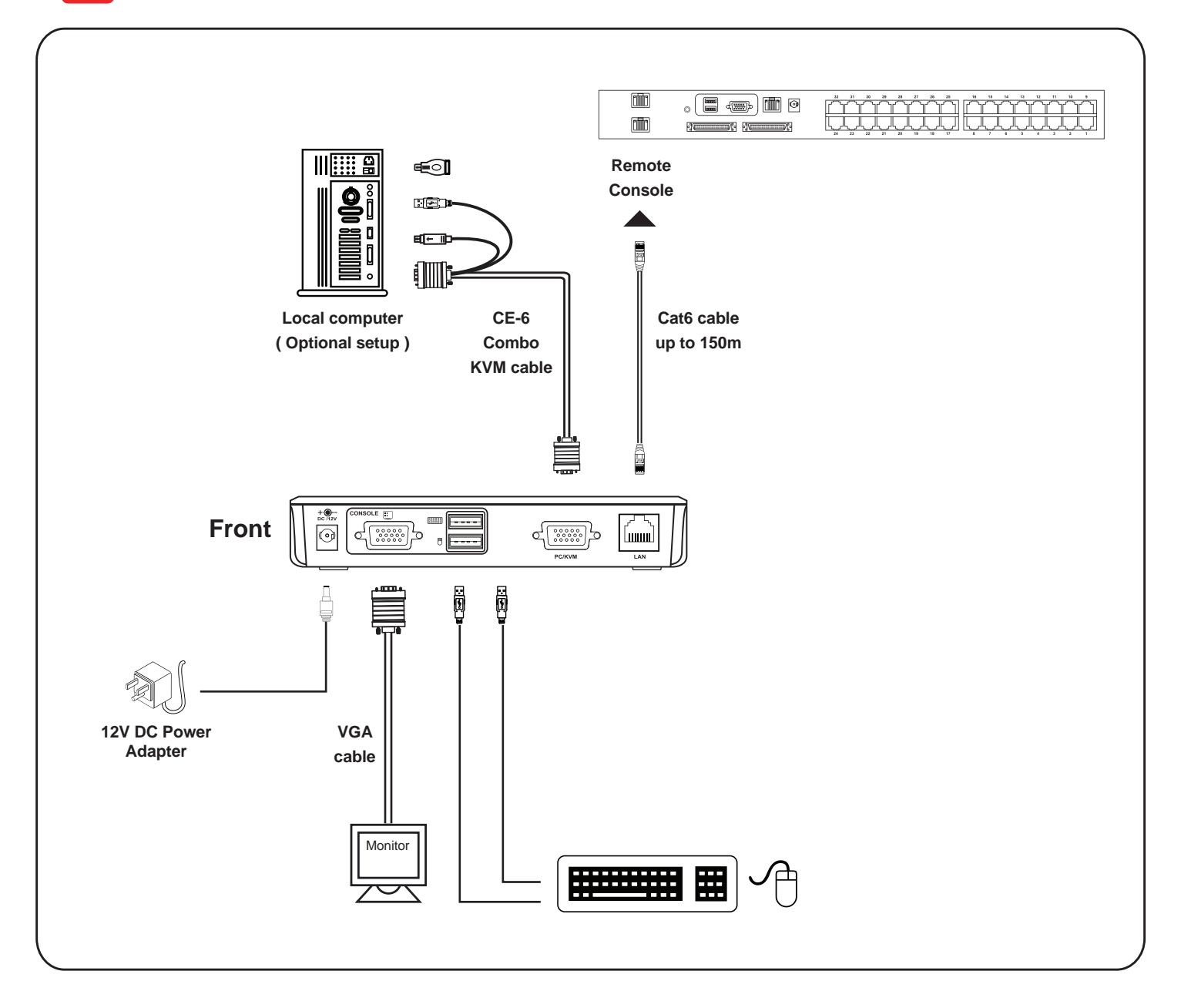

# < 2.4 > KVM Cascade

- Cascade up to 8 levels, 256 servers
- Cascading multiple KVM with LCD-A1024 cascade cable.

Cascaded KVMs from level 2 to 8 must be the models of LCDK2004-2/LCDK2005-2 or LCDK2006-2/LCDK2007-2

When multiple matrix KVMs cascade together, the master KVM at level 1 will take all control of other slave KVM switches (e.g. level 2 to 8).

The slave matrix KVM will be as a port expansion module of the master matrix KVM, the original remote console on slave KVM will be sacrificed and disabled.

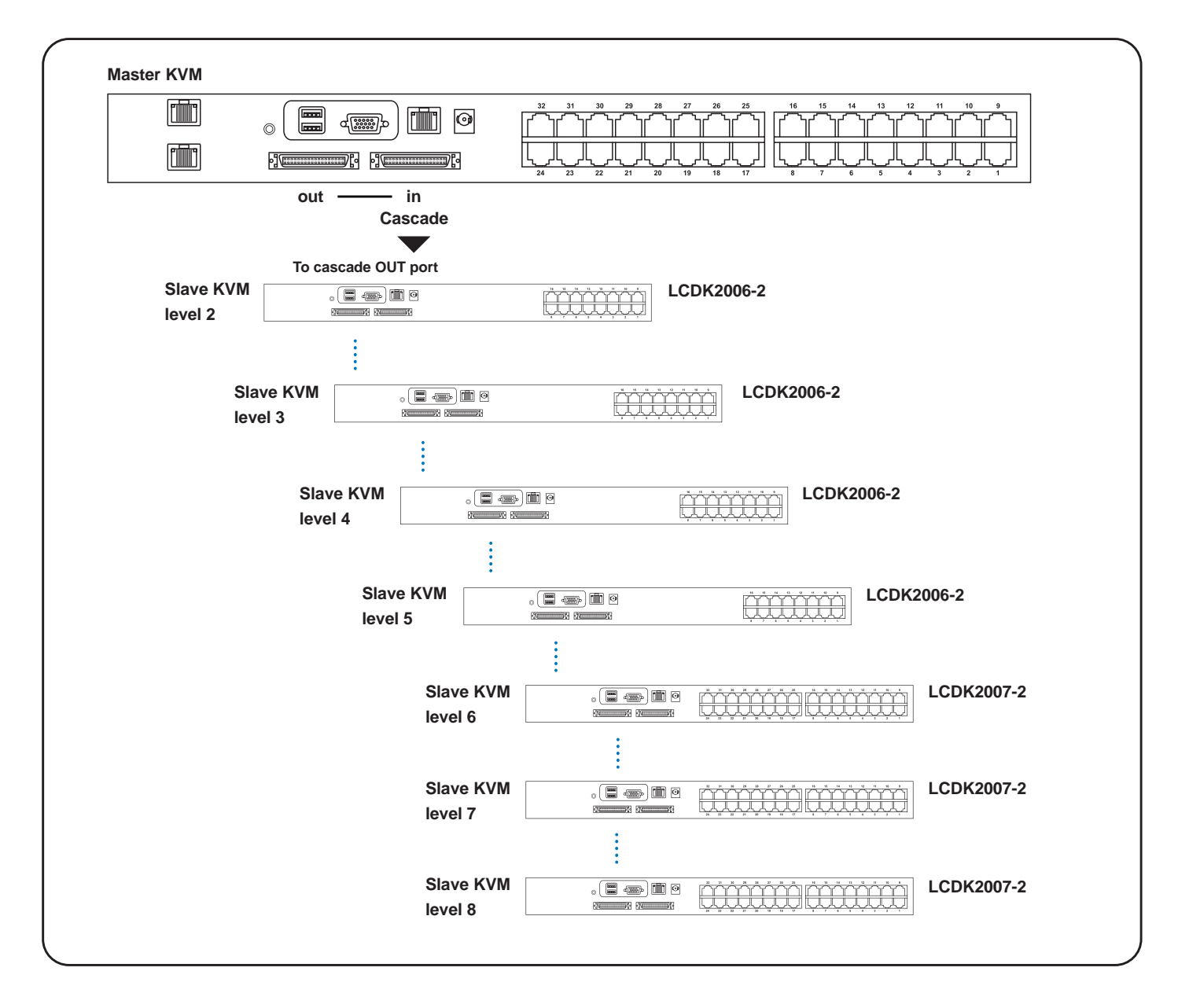

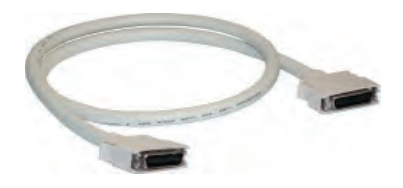

# LCD-A1024

8ft Matrix KVM cascade cable

# < 2.5 > Specifications

# Matrix Cat6 KVM

|   |                         | LCDK2006-2/3/4                                    |                                                  |  |
|---|-------------------------|---------------------------------------------------|--------------------------------------------------|--|
|   |                         | LCDK2007-2/3/4                                    |                                                  |  |
|   | KVM Port                |                                                   |                                                  |  |
|   | Number of ports :       | 16 or 32                                          |                                                  |  |
|   | Connector :             | RJ-45                                             |                                                  |  |
|   | Connectivity :          | DVI-D / VGA connector dongle                      | up to 40 meters (132 feet) via Cat6 / Cat5 cable |  |
|   | Local Console           |                                                   |                                                  |  |
|   | Monitor port :          | 1 x DB15-pin VGA                                  |                                                  |  |
|   | Keyboard & mouse port : | 2 x USB type connector for key                    | board & mouse                                    |  |
|   | Resolution support :    | 16: 9 - max. 1920 x 1080                          |                                                  |  |
|   |                         | 16:10 - max. 1920 x 1200                          |                                                  |  |
|   |                         | 4: 3 - max. 1600 x 1200                           |                                                  |  |
|   | Cat6 Remote Console     |                                                   |                                                  |  |
|   | Number of remote port:  | 1 for LCDK2006-2, LCDK2007-2                      | 2                                                |  |
|   |                         | 2 for LCDK2006-3, LCDK2007-3                      |                                                  |  |
|   |                         | 3 for LCDK2006-4, LCDK2007-4                      |                                                  |  |
|   | Monitor port :          | DB15-pin VGA                                      |                                                  |  |
|   | Keyboard & mouse port : | 2 x USB type connector for key                    | board & mouse                                    |  |
|   | Remote I/O :            | RJ45 via Cat5 / Cat5e / Cat6 cable up to 500 feet |                                                  |  |
|   | Resolution support :    | 16: 9 - max. 1920 x 1080                          |                                                  |  |
|   |                         | 16:10 - max. 1920 x 1200                          |                                                  |  |
|   |                         | 4: 3 - max. 1600 x 1200                           |                                                  |  |
|   | Expansion :             | Up to 256 servers by 8-level cascade              |                                                  |  |
|   | Compatibility           |                                                   |                                                  |  |
|   | Hardware :              | HP / IBM / Dell PC, Server                        | and Blade Server                                 |  |
|   | OS Support ·            | Windows / Linux / Unix / Mac OS                   |                                                  |  |
|   | Power                   |                                                   |                                                  |  |
|   | Input :                 | AC power adapter                                  |                                                  |  |
|   | Consumption :           | Max. 20W                                          |                                                  |  |
|   | Regulatory              |                                                   |                                                  |  |
|   | Safety :                | cUL, FCC & CE certified                           |                                                  |  |
|   | Environment :           | RoHS3 & REACH compliant                           |                                                  |  |
|   | Environmental           | Operating                                         | Storage / Non-operating                          |  |
|   | Temperature :           | 0 to 55°C degree                                  | -20 to 60°C degree                               |  |
|   | Humidity :              | 20~90%, non-condensing                            | 5~90%, non-condensing                            |  |
|   | Altitude :              | 16,000 ft                                         | 40,000 ft                                        |  |
|   | Shock :                 | -                                                 | 10G acceleration (11ms duration)                 |  |
|   | Vibration :             | -                                                 | 10~300Hz 0.5G RMS random vibration               |  |
|   | Product Information     |                                                   | •                                                |  |
| 1 | Dimension (W x D x H) : | 443 x 171 x 44 mm / 17.4 x 6                      | .7 x 1.73 inch                                   |  |
|   | Net weight:             | 3 kg / 6.5 lb                                     |                                                  |  |

# < Part 3 > Usage < 3.1 > KVM Button

# **Power ON**

- Turn off all servers and KVM switches
- Make sure all cables / connectors are properly connected
- Recommend Power ON sequence is monitor, KVM switch finally computer

# Front Panel - Port LED Indications

#### 16 ports

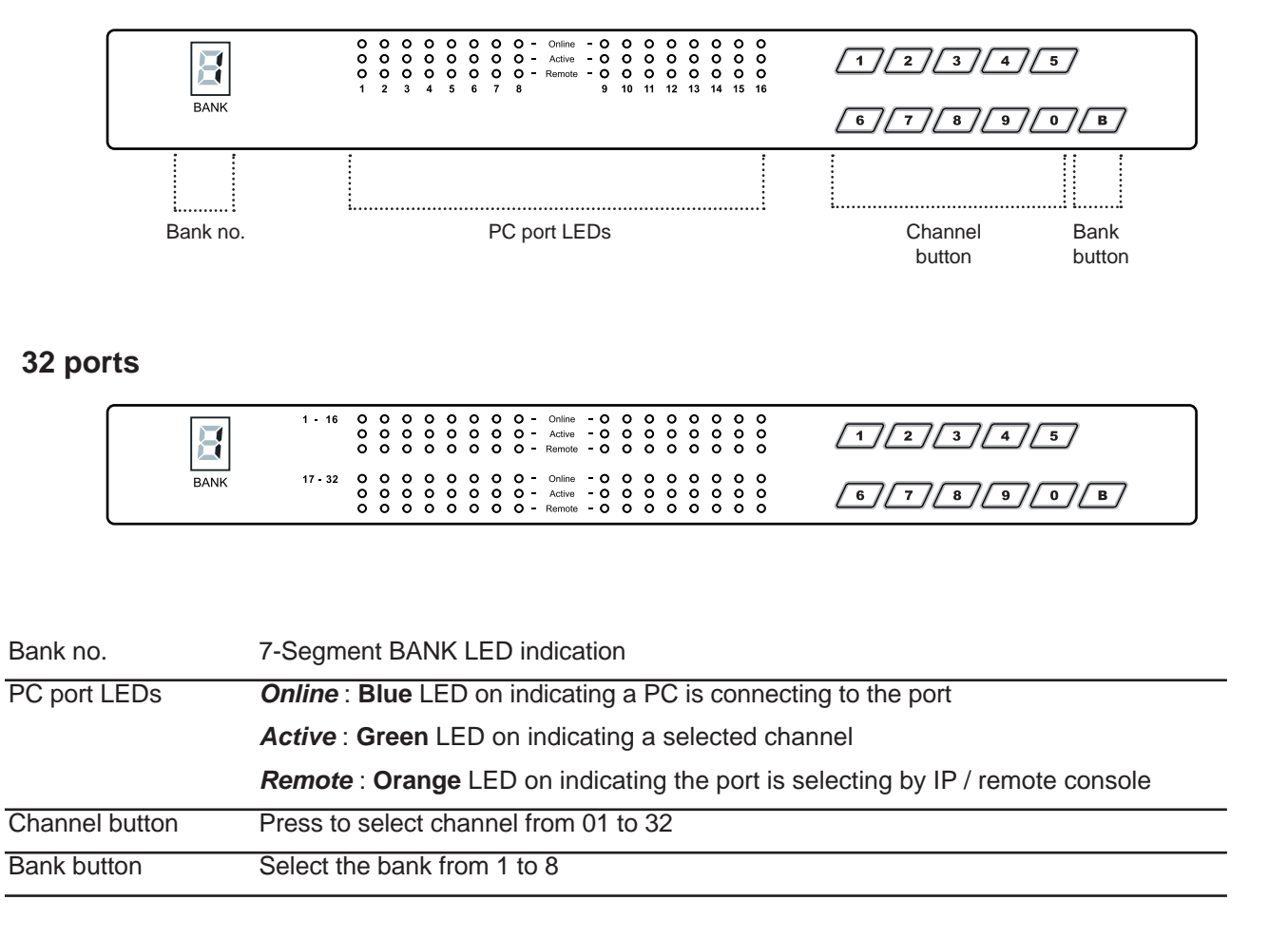

# < 3.2 > Password

The password is enabled by default, the default password is "00000000" eight zeros (**Do not use** "**0**" **on number pad**)

#### Enable password

- 1. Press the KVM hotkey Scroll Lock + Scroll Lock + U
- 2. Logout the KVM by pressing the hotkey Scroll Lock + Scroll Lock + P
- 3. In SUPERVISOR level, enter "00000000" eight zeros in user name & password field (Do not use "0" on number pad)
- In USER level, press Space bar + Enter in user name & password field Remark: Automatic logout after 10 minutes of inactivity

#### Set your own user name & password

- 1. Login the KVM in SUPERVISOR level by pressing "00000000" eight zeros in user name & password field
- 2. Call KVM OSD menu by pressing the KVM hotkey Scroll Lock + Scroll Lock + Space Bar
- 3. Press **F1** to the MAIN MENU
- 4. Select "USER SECURITY"
- 5. Set password in SUPERVISOR & USER level
  - a. In the left-top row "S" (SUPERVISOR), press Enter to set your own user name & password
  - b. In the row 1 to 8 (USER), press Enter to set your own user name & password
- 6. Press Enter to save the setting or press Esc to cancel the editing without any change
  - Remark: a. Blank has underscore, while SPACE doesn't have
    - b. Press any alphanumeric key to move to next input item. SPACE is treated as a valid character

#### ■ Change your password

- 1. Login the KVM in SUPERVISOR level by pressing your own user name & password
- 2. Call KVM OSD menu by pressing the KVM hotkey Scroll Lock + Scroll Lock + Space Bar
- 3. Press F1 to the MAIN MENU
- 4. Select "USER SECURITY"
- 5. Change password in SUPERVISOR & USER level
  - a. In the left-top row "S" (SUPERVISOR), press Enter to change your user name & password
  - b. In the row 1 to 8 (USER), press Enter to change your user name & password
- 6. Press Enter to save the setting or press Esc to cancel the editing without any change

Remark: a. Blank has underscore, while SPACE doesn't have

b. Press any alphanumeric key to move to next input item. SPACE is treated as a valid character

#### Disable your password

- 1. Press the KVM hotkey Scroll Lock + Scroll Lock + U
- 2. Logout the KVM by pressing the KVM hotkey Scroll Lock + Scroll Lock + P
- 3. You don't need user name & password to access the KVM OSD menu

#### Forget your password

Please contact your supplier for further support

#### Remark:

- You must press the KVM hotkey within 2 seconds
- A beep sound will be heard for successful entering KVM hotkey

# < 3.3 > KVM OSD

# Matrix Cat6 KVM Usage

| OSD Menu                | PORT NAME                                                                                                    |
|-------------------------|----------------------------------------------------------------------------------------------------|
|                         | BANK: 1F1 : MENU $01 \Leftrightarrow$ SYSTEM $01 \Leftrightarrow$ $02 \Leftrightarrow$ SYSTEM $02$ $03 \Leftrightarrow$ SYSTEM $03$ $04 \Leftrightarrow$ SYSTEM $04$ ENTER : COMPLETE $05 \Leftrightarrow$ SYSTEM $05$ $06 \Leftrightarrow$ SYSTEM $06 \Leftrightarrow$ SYSTEM $07 \Leftrightarrow$ SYSTEM $07 \Leftrightarrow$ SYSTEM $08 \Leftrightarrow$ SYSTEM |
| OSD operation           | USER :<br>SUPERVISOR<br>SCAN TIME :<br>10 SEC FW1V3                                                                                                    |
| next to the system name | The PC is powered on                                                                                                    |
| next to the system name | The PC is selected                                                                                                    |
| <u>F1</u>               | Access F1 MAIN MENU                                                                                                    |
| F2                      | Logout the OSD menu                                                                                                    |
| F3                      | Previous menu                                                                                                    |
| Esc                     | Cancel / Quit                                                                                                    |
| Enter                   | Complete / Switch to selected port                                                                                                    |
| _ <b>★/</b> ↓           | Switch to previous or next port                                                                                                    |
| PgUp/PgDn               | Switch to previous bank or next bank                                                                                                    |
| 1/2/3/4                 | Display port 01 ~ 08 / 09 ~ 16 / 17 ~ 24 / 25 ~ 32<br>Remark: Display port 17 ~ 32 for 32 port model only                                                                                                    |

| F1 Main Menu      | MAIN MENU 🖘 🗙                     |
|-------------------|-----------------------------------|
|                   | SELECT OPTION :                   |
|                   | 01 LANGUAGE                       |
|                   |                                   |
|                   |                                   |
|                   | 05 ACCESS LIST                    |
|                   | 06 HOTKEY                         |
|                   | 07 TIME SETTINGS                  |
|                   | 08 OSD MOUSE                      |
| 01 LANGUAGE       | OSD language change               |
| 02 PORT NAME EDIT | Define port name                  |
| 03 PORT SEARCH    | Quick searching by port name      |
| 04 USER SECURITY  | Change password                   |
| 05 ACCESS LIST    | Define user access authority      |
| 06 HOTKEY         | Change hotkey                     |
| 07 TIME SETTINGS  | Modify scan display time interval |
|                   |                                   |

# < 3.4 > KVM Hotkey & Remote Console Hotkey

| Local Console Hotkey                                                                                                    | Function                                                                                                    |
|----------------------------------------------------------------------------------------------------|----------------------------------------------------------------------------------------------------|
| Scroll Lock + Scroll Lock + Space Bar                                                                                                    | Calling OSD menu                                                                                                    |
| Right-button mouse + Esc                                                                                                    | Calling OSD menu                                                                                                    |
| Scroll Lock + Scroll Lock +                                                                                                    | Switch to previous port                                                                                                   |
| Scroll Lock + Scroll Lock +                                                                                                    | Switch to next port                                                                                                    |
| <u>Scroll Lock + Scroll Lock + PgUp / PgDn</u>                                                                                                    | Switch to previous bank or next bank                                                                                      |
| Scroll Lock + Scroll Lock + Bank no. + Port no.                                                                                                    | Switch to specific port                                                                                                   |
| Scroll Lock + Scroll Lock + B                                                                                                    | Turn the buzzer ON and OFF                                                                                                |
| Scroll Lock + Scroll Lock + P                                                                                                    | Logout the KVM if password security is<br>ON. Show up the status windows                                                  |
| Advance hotkeys (for Supervisor login only)                                                                                                    |                                                                                                    |
| Scroll Lock + Scroll Lock + S                                                                                                    | Activate auto-scan mode for connected<br>servers<br>*Press any key to exit the auto-scan mode                             |
| Scroll Lock + Scroll Lock + R                                                                                                    | Reset all the KVM settings to factory<br>default<br>*Except User Security settings                                        |
| Scroll Lock + Scroll Lock + U                                                                                                    | Disable and enable password security                                                                                      |
| Scroll Lock + Scroll Lock + L                                                                                                    | To enable / disable the screen saving func-<br>tion and 10 minutes auto-logout<br>*Default the screen saving is OFF       |
| <ul> <li>Remarks: Example of "Scroll Lock + Scroll Lock +</li> <li>Bank No. : 1 to 8</li> <li>Port No. : 01 to 16</li> <li>e.g. Bank 1 Port 4 : Scroll Lock + Scroll -</li> <li>e.g. Bank 2 Port 16 : Scroll Lock + Scroll You must press the hotkey within 2 seconds</li> <li>A beep sound will be heard for successful en</li> <li>The numeric keypad is not supported, while it PgDn, and Enter keys are supports</li> </ul> | Bank no. + Port no."<br>oll Lock + 1 + 0 + 4<br>croll Lock + 2 + 1 + 6<br>ntering<br>in OSD screen, the arrow keys, PgUp, |

| Remote Console Hotkey         | Function                                                                             |
|-------------------------------|--------------------------------------------------------------------------------------|
| Scroll Lock + Scroll Lock + C | Toggle switch between remote & local port                                            |
| Scroll Lock + Scroll Lock + Q | Turn the buzzer ON & OFF *Default the buzzer is ON                                   |
| Scroll Lock + Scroll Lock + S | Activate auto-scan mode for remote & local port *The scan time interval is 5 seconds |
| Scroll Lock + Scroll Lock + A | Auto-adjust the video signal                                                         |

The company reserves the right to modify product specifications without prior notice and assumes no responsibility for any error which may appear in this publication.

All brand names, logo and registered trademarks are properties of their respective owners.

Copyright 2021 Synergy Global Technology Inc. All rights reserved.